## Contents

Introduction Prerequisites Requirements Components Used Background Information Workflow Prerequisites Configure Add Credentials Add the Network Adress Cluster Applications Overview Page SI CUCDM Report Troubleshoot Verify

## Introduction

This document describes how the Service Inventory (SI) reports are created in a Hosted Collaboration Solution (HCS) 9.2.1 deployment and the interactions between Cisco Hosted Collaboration Mediation Fulfillment (HCM-F) Service inventory and Cisco Unified Communications Domain Manager (CUCDM) 8.1.X during this process.

## Prerequisites

### Requirements

There are no specific requirements for this document.

## **Components Used**

The information in this document is based on these software and hardware versions:

- CUCDM 8.1.X
- HCM-F 9.2.1

The information in this document was created from the devices in a specific lab environment. All of the devices used in this document started with a cleared (default) configuration. If your network is live, make sure that you understand the potential impact of any command.

## **Background Information**

Cisco HCS SI is an application that provides reports for service providers for billing purposes.

These reports contain data on customers, subscribers, devices, and other details that are currently provisioned on CUCDM. In addition, SI can generate reports directly from Cisco Unified Communications Manager and Cisco Unity Connection application servers for customers that are provisioned in Cisco HCM-F that do not have a CUCDM configured. SI automatically transfers the report files at regular configurable intervals to remote SFTP servers. The service providers use these reports in order to generate billing records for their customers.

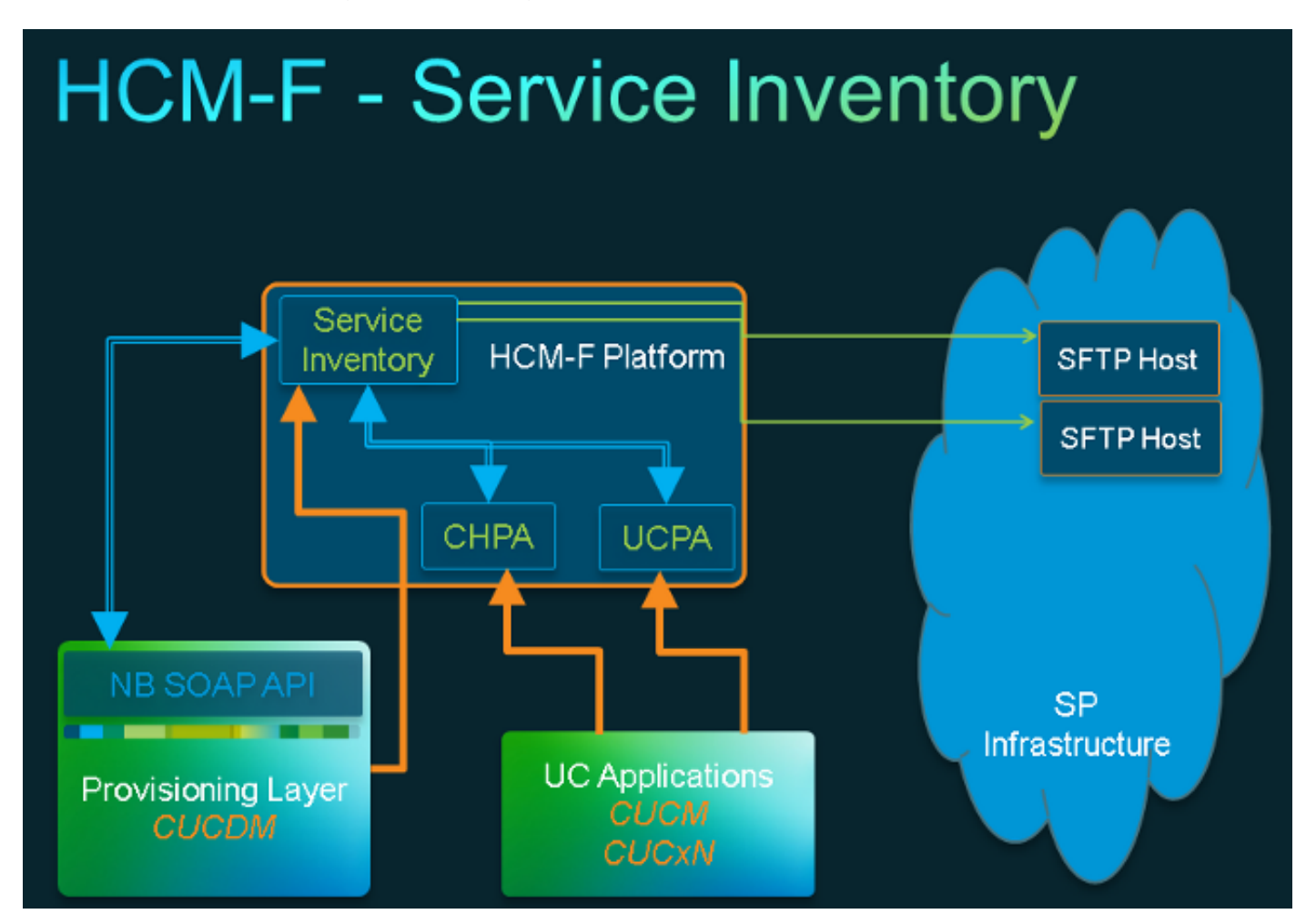

### Workflow

- 1. SI reports are scheduled and configured via Service Inventory Configuration by the administrator.
- 2. Based on a set schedule, the SI web service submits a Simple Object Access Protocol (SOAP) request to CUCDM.
- 3. CUCDM receives this SOAP request and triggers a transaction in order to create service inventory related data and CUCDM sends this data to HCM-F SI via SFTP.
- 4. SI sees the new file(s), decompresses the file(s), and processes the file(s).
- 5. SI eventually outputs a .si file(s).
- 6. SI creates backup copies of all files, which includes .si, for later retrieval and field support if necessary.
- 7. SI transfers the .si file(s) to the SFTP host(s) as configured in the GUI.

### Prerequisites

HCM-F and CUCDM must be installed and configured. These services must be activated and started on HCM-F:

- Cisco CDM Database
- Cisco Tomcat
- Cisco HCS SI UI

Use Cisco HCS North Bound Interface Web Service, if you plan to configure SI through the SI administrative interface. Use Cisco HCS Fulfillment Service, if you plan to configure SI through the Cisco HCM-F NBI. Ensure that Cisco HCS CUCDMSync Service is running if you plan to run Cisco HCS CUCDMSync Service. Use Cisco HCS Provisioning Adapter Service so that automatic synchronization can propagate CUCDM data to the Shared Data Repository. SI obtains the connection data for CUCDM from the Shared Data Repository. The Cisco HCS Provisioning Adapter Service provisions credentials and SNMP information, as well as provisions remote Syslog data on Cisco Unified Communications Manager devices.

Services required differ between a CUCDM report and a supported UC Application report.

For CUCDM reports, you need these services:

- Cisco HCS Provisioning Adapter Service
- Cisco Tomcat
- Cisco HCS Service Inventory
- Cisco HCS SI UI
- Cisco CDM Database
- Cisco HCS Fulfillment Service
- Cisco HCS CUCDMSync Service
- Cisco HCS UCSMSync Service
- Cisco HCS VCenterSync Service

For supported UC Applications reports, you need these services:

- Cisco HCS Provisioning Adapter Service
- Cisco Tomcat
- Cisco HCS Service Inventory
- Cisco HCS SI UI
- Cisco CDM Database

Webservices must be activated and started on CUCDM 8.1.X.

```
=>[webservices] # show
|OPTION |VALUE |DESCRIPTION |
|------ |----- |
|Enabled |True |Enable Webservice |
|8.1.0 |True |Enable version 8.1.0 webservices interface |
|8.0.0 |False |Enable version 8.0.0 compatible webservices interface |
```

## Configure

**Note**: Use the <u>Command Lookup Tool</u> (<u>registered</u> customers only) in order to obtain more information on the commands used in this section.

Ensure that you have added CUCDM as a management application instance in HCM-F. This is because HCM-F Service Inventory relies on data from CUCDM in order to generate SI reports, hence it needs to be added.

# In order to do so, choose Infastructure Manager > Management Network > Management Application > Add New.

- API Version From this drop-down list, choose either 8.1.0 or 8.0. When you integrate with a CUCDM version earlier than 8.1.2, the API version must be set to 8.0. The API version can be set to either 8.0 or 8.1 when you integrate with CUCDM 8.1.2 or later. Also, note that if the 8.0 API version is configured, SIP trunks will not be synced and only the location name will be synced for Customer Location.
- Port The port defaults to 8181. This is the SOAP port that is used by SI in order to send the first SOAP message to CUCDM.

• Credentials - Choose the credential Type ADMIN and provide a User ID (in this case hcmf). This user is used to access CUCDM.

**Note**: This user also needs to exist in CUCDM with the same password. In order to check this, from the CUCDM GUI choose **General Administration > Administration Users**.

| ٣ | Creder                          | ntials                                             |             |              |          |        |             |  |
|---|---------------------------------|----------------------------------------------------|-------------|--------------|----------|--------|-------------|--|
|   | Add New Refresh Delete Selected |                                                    |             |              |          |        |             |  |
|   | 1                               | Credential Type                                    | User        | r ID         | Access   | Туре   |             |  |
|   |                                 | ADMIN                                              | hcmf        |              | Read-O   | nly    |             |  |
| • | Add Ne                          | rk Addresses<br>ew Refresh Delete<br>Network Space | Selected    | IPV6 Address | Hostname | Domain | SRV Address |  |
|   |                                 | Service<br>Provider Space                          | 10.48.50.60 |              |          |        | false       |  |
|   |                                 |                                                    |             |              |          |        |             |  |
|   | Save                            | Add New Delet                                      | 0           |              |          |        |             |  |

When you add/configure this user, ensure the Webservice access has been checked. (This user is used by HCM-F SI in order to send a WebService Request to CUCDM, hence it needs to be enabled.)

| Menu                                  | ► Help                  |              | User Mar                  | nagement |
|---------------------------------------|-------------------------|--------------|---------------------------|----------|
| Setup Tools                           |                         |              | 0.4                       |          |
| Dial Plan Tools                       | User Mann               |              | Role                      |          |
| Provider<br>Administration            |                         |              | internal System Superoser |          |
| Network                               | Add Search by Usemame V |              | Max results 50 V          |          |
| Resources                             |                         |              |                           |          |
| General Tools                         | Search results:-        |              |                           |          |
| General<br>Administration             | Username                | Name         | Role                      | Provider |
| Administration<br>Users               | cisco                   | Cisco Tac    | system                    |          |
| Resellers                             | hemf                    | hemf hemf    | system                    |          |
| Buildings                             | healah                  | andrea sisco | sustem                    |          |
| Customers                             | Incolato                | andrea claco | system                    |          |
| Divisions                             | lab@golf.com            | \$55         | customeradmin             | Cisco    |
| Locations                             | test                    | aaa aaaa     | provideradmin             | Cisco    |
| Feature Groups                        | testroma@golf.com       | testroma     | customeradmin             | Cisco    |
| Feature<br>Configuration<br>Templates |                         |              |                           |          |

Report Generation sourced from CUCDM has now been covered. SI, however, can also generate reports directly from a supported UC Application, Cisco Unified Communications Manager, and Cisco Unity Connection application servers for customers that are provisioned in Cisco HCM-F that do not have a CUCDM configured.

If you do not have a CUCDM configured, you need to add Cisco Unified Communications Manager

(CUCM) and Cisco Unity Connection (CUC) application servers manually in order to run a Service Inventory report.

1. Choose Infrastructure Manager > Customer Management > Customer > Cluster. Choose the application in question. For example, your CUCM or CUC server, as shown in this image.

|                                                                 |              | -                         |       |                 |          |                 |  |
|-----------------------------------------------------------------|--------------|---------------------------|-------|-----------------|----------|-----------------|--|
| <ul> <li>Data Center Management</li> <li>Aggrepation</li> </ul> | ^ <u>Clu</u> | ster Applicati            | ons   |                 |          |                 |  |
| Customer Management                                             | Add No       | ew Refresh Delete Selecte | d     |                 |          |                 |  |
| <ul> <li>Orabonar</li> </ul>                                    |              | Name                      | Туре  | Cluster         | Customer | VM              |  |
| • Outronier                                                     | Filters      | Filters No filter applied |       |                 |          |                 |  |
| A CIRELEL                                                       |              |                           |       |                 |          |                 |  |
| Cluster Application                                             |              | Golf-CUC-Pub              | CUCXN | GOLF-CUC        | AS Roma  | Golf-CUC-Pub    |  |
| SIP Trunk                                                       |              | cm-pub-golf               | CUCM  | GOLF-CL01       | AS Roma  | cm-pub-golf     |  |
| <ul> <li>Oustomer Location</li> </ul>                           |              | Golf-CUCM-Sub1            | CUCM  | GOLF-CL01       | AS Roma  | GelFCUCM-Sub1   |  |
| <ul> <li>Management Network.</li> </ul>                         |              | Golf-CUC-Sub              | CUCXN | GOLF-CUC        | AS Roma  | Golf-CUC-Sub    |  |
| <ul> <li>Administration</li> </ul>                              |              | im-goif                   | CUP   | im-golf         | AS Roma  | im-golf         |  |
| Jobs                                                            |              | CM-PUB-FOXTROT            | CUCM  | FOXTROT-CL01    | BT       | CM-PUB-FOXTROT  |  |
| Sync Request                                                    |              |                           |       |                 |          |                 |  |
| Install Application                                             |              | CUP-FOXTROT               | CUP   | CUP-FOXTROT     | BI       | CUP-FOXTROT     |  |
| Default Gredentials                                             |              | CUC-PUB-FOXTROT           | CUCXN | CUC-PUB-FOXTROT | BT       | CUC-PUB-FOXTROT |  |
| Service Provider                                                | 1 - 8 of     | 0 items                   |       | ic ( 1 )        | ы        | 25   50   100   |  |
| Settings                                                        |              |                           |       |                 |          |                 |  |
|                                                                 |              |                           |       |                 |          |                 |  |

2. Add both PLATFORM and ADMIN credentials to each of the applications as shown in this image.

| Edit Cluster Application - Golf-CUC-Pub                    |                           |                 |             |  |  |  |  |
|------------------------------------------------------------|---------------------------|-----------------|-------------|--|--|--|--|
| <ul> <li>General Information</li> </ul>                    | General Information       |                 |             |  |  |  |  |
| * Application Type: CU                                     | CXN                       | v               |             |  |  |  |  |
| • Name: Go                                                 | lf-CUC-Pub                |                 |             |  |  |  |  |
| Description:                                               |                           |                 |             |  |  |  |  |
| * Node Type:                                               | Publisher<br>Subscriber   |                 |             |  |  |  |  |
| • Cluster: GO                                              | LF-CUC                    | •               |             |  |  |  |  |
|                                                            | Auto Link to Virtual Mach | ine             |             |  |  |  |  |
| Virtual Machine: Go                                        | lf-CUC-Pub                | •               |             |  |  |  |  |
| Routing ID:                                                |                           |                 |             |  |  |  |  |
| <ul> <li>Credentials</li> <li>Kid New Refresh D</li> </ul> | elete Secoted             |                 |             |  |  |  |  |
| Credential Type                                            | e i                       | Jser ID         | Access Type |  |  |  |  |
| ADMIN                                                      | CI                        | ucadministrator | Read-Only   |  |  |  |  |
| <ul> <li>Network Addresses</li> </ul>                      |                           |                 |             |  |  |  |  |

### **Add Credentials**

In order to add credentials,

- 1. Click the Credentials tab.
- 2. Click Add New.
- 3. Choose the **Credential Type**. **Note**: BOTH **PLATFORM** and **ADMIN** are required in order to run the UC Application Report Collection.
- 4. Complete the User ID, Password, and Re-enter Password fields.
- 5. Click Save.
- 6. Repeat to add the next Credential Type.

### Add the Network Adress

- 1. Click the Network Address tab.
- 2. Click Add New.
- 3. Select the Network Space : Service Provider Space.
- 4. Enter the **IPV4 Address**. This is required for both Cisco Unified Communications Manager and Cisco Unity Connection.

### **Cluster Applications**

Repeat all for the next Cluster Application.

Next, configure the Service Inventory piece on the Service Inventory Configuration Page on HCM-F, as shown in this image.

| cisco Fulfillmer  | Fulfillment - Mediation   Hosted Collaboration Solution |                  |  |  |  |  |  |  |
|-------------------|---------------------------------------------------------|------------------|--|--|--|--|--|--|
| Service Inventory | Infrastructure Manager                                  | Platform Manager |  |  |  |  |  |  |
| Home              |                                                         |                  |  |  |  |  |  |  |
| Overview          |                                                         |                  |  |  |  |  |  |  |
| Configuration     |                                                         |                  |  |  |  |  |  |  |
| Backup            |                                                         |                  |  |  |  |  |  |  |
|                   |                                                         |                  |  |  |  |  |  |  |
|                   |                                                         |                  |  |  |  |  |  |  |
|                   |                                                         |                  |  |  |  |  |  |  |

### **Overview Page**

Here you can set the schedule that defines when you would like the report to begin.

1. Be sure to check the **Enable Schedule** checkbox. **Note**: The Report Format Version is key here.

| ę | Service Inventory                   | Infrastructure Manager                     | Platform Manager                                                                  |                               |        |   |  |  |  |  |
|---|-------------------------------------|--------------------------------------------|-----------------------------------------------------------------------------------|-------------------------------|--------|---|--|--|--|--|
|   | Home                                | Overvie                                    | Overview                                                                          |                               |        |   |  |  |  |  |
|   | Overview<br>Configuration<br>Backup | System Time:<br>Schedule                   | em Time: 04:58:20 PM CEST Refresh                                                 |                               |        |   |  |  |  |  |
|   |                                     | Begin execut<br>Report must<br>Report Form | tion of report daily at (GMT):<br>include information up to (GMT):<br>at Version: | 09:00:00<br>00:00:00<br>9.1.1 | *<br>* | 0 |  |  |  |  |

2. Select the report format version that you want the SI application to deliver. Ensure that you use the compatible versions of SI and any supported UC Application. For compatibility information, see Compatibility Matrix for Cisco Hosted Collaboration Solution. The Cisco HCS 9.1(1) report format version is only compatible with CUCDM Version 8.1 and later. The Cisco HCS 9.0(1) report format version is compatible with CUCDM Version 8.0 and later. If you run an earlier version of the CUCDM software, choose the 8.6(2) report format version.

### SI CUCDM Report

- 1. In order to ensure that Version 9.1(1) and 9.0(1) HCS report formats are generated properly, navigate to **Infrastructure Manager** > **Management Application**. On this page, be sure to choose the CUCDM Software Version 8.0 or 8.1 and not Version 7.4.
- 2. Next, configure the Configuration Page on the Service Inventory Configuration Page on HCM-F.

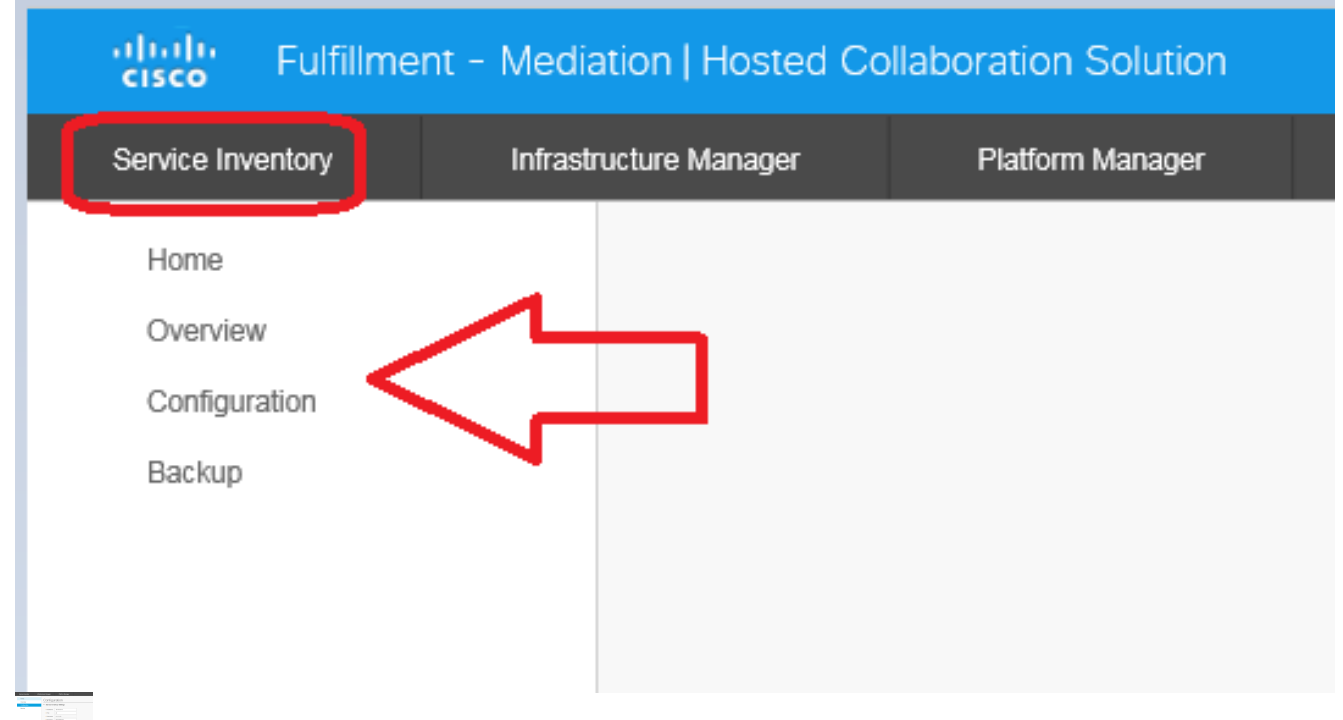

- 3. In the Service Inventory Settings section, configure the Hostname/IP address of the SI server. The SI hostname must be entered as an IP address or a fully qualified domain name. If the CUCDM server is not configured with DNS enabled, enter an IP address in the Hostname field. The Username field is greyed out (hardcoded).CUCDM uses the username, adminsftp, in order to transfer data to the SI application. You cannot update this field.
- 4. In the Password field, enter the password for the adminsftp user account. This step is required as an identity confirmation for security purposes. This password is the same as the HCS administrator password that you set up during the Cisco HCM-F installation (or changed after installation). Note: CUCDM learns this password from SI when SI sends the original SOAP request.
- 5. In the Service Provider SFTP Settings section, configure the **hostname and port (22)** along with the username/password for the SFTP server to which you will send the .si report files.

## Troubleshoot

This section provides information you can use in order to troubleshoot your configuration.

Important logs are:

- activelog tomcat/logs/catalina.out includes request and response messages to and from CUCDM.
- activelog tomcat/logs/si/log4j contains all SI-specific operations.

Note: If you use SI without CUCDM, also review these logs:

- /var/log/active/hcs/chpa Provisioning Adapter Service Log files
- /var/log/active/hcs/ucpa ucpa Service Log files

Complete these steps in order to set the log levels to Detailed (debug) level:

- 1. Enter the command: admin:set trace tracelevel
- 2. Enter the tracelevel (use the CLI command **show tracelevels** in order to find allowed tracelevels) **Detailed**
- 3. Enter the servicename Cisco Tomcat The record(s) are updated successfully.

Once that is done, wait for the next report generation as per your schedule. The first thing to check is whether you can see the transaction in VOSS. Search for a transaction called CreateServiceInventory. This transaction should succeed.

| Manu                                 | 12353 | hemf  | CreateServiceInventory   | Y | Service Inventory Cranting Started | ÷        |
|--------------------------------------|-------|-------|--------------------------|---|------------------------------------|----------|
| menu                                 |       |       | ananaan maannan ay       | - | on the intentity oreason daries    | $\sim$   |
| Setup Tools                          |       |       | 2015/07/12 10:58:38 CEBT |   |                                    | $\sim$   |
| Bial Plan Tools                      | 12352 | he mi | CoastaSaniralmanten      | v | Service Investory Counting Dusted  |          |
| Provider<br>Administration           | 1000  | 1.11  | 2015/07/11 10:58:36 CEST |   | Service inventory creation staned  | Ç        |
| Network                              | *202* | h     | Control on independence  | ~ |                                    |          |
| Resources                            | 12301 | ncmr  | CreateServiceInvertory   |   | Service Inventory Creation Started | $\sim$   |
| General Tools                        |       |       | 2015/07/10 10:58:37 CEST |   |                                    | $\sim$   |
| Operations Tools     Bulk Load Tools | 12350 | homf  | CreateServiceInventory   | Y | Service Inventory Creation Started | $\wedge$ |
| Transactions                         |       |       | 2015/07/09 10:58:39 CEST |   |                                    | $\sim$   |
| Bulk Administration                  |       |       |                          |   |                                    |          |
| General Administration               | 12349 | homf  | CreateServiceInventory   | Ŷ | Service Inventory Creation Started | $\sim$   |
| Location<br>Administration           |       |       | 2015/07/08 14:13:37 CEST |   |                                    | $\sim$   |

Note that you can see the User ID in the transaction output is the hcmf user that was configured earlier both in HCM-F as well as on CUCDM.

Once that is done, check whether the files have made it into SI correctly. It is important to understand how the report data structure functions in SI. The format of a SI file is an ASCII-based file with the ".si" file extension. (The file extension for the UC Application Service Inventory Common Format is .ucsi)

So, under normal circumstances, CUCDM sends the raw SI files (compressed) to HCM-F. HCM-F (SI) then massages the data. (SI sees the new file(s), decompresses the file(s), and processes the file(s).) Within the file structure there are a number of directories and each of these have their own meaning dependent upon the state of the data. These folders can be accessed only by the Technical Assistance Center (TAC) during a troubleshooting session via the root account.

Specifically, all the files are stored here in SI: /opt/hcs/si/backup/

- dmuncompressed/ this is where you unzip and place the files received from CUCDM.
- cntranslated/ then the files are translated as an intermediate step and these go into this directory.
- cisco-normalized/ then a single file is produced (copy of the final output) and it goes in here.
- sp-normalized/ based on the maximum file size configured on the GUI, the previously mentioned file is split into chunks based on the maximum configured fill size (then they are renumbered for sequencing).

```
/opt/hcs/si/backup/dmuncompressed
[root@hcmf921 dmuncompressed]#
20150522210000GMT+1+CUCDM+1+1.dsi 20150622121500GMT+1+CUCDM+1+1.dsi
20150523210000GMT+1+CUCDM+1+1.dsi 20150623121500GMT+1+CUCDM+1+1.dsi
20150524210000GMT+1+CUCDM+1+1.dsi 20150624121500GMT+1+CUCDM+1+1.dsi
20150525210000GMT+1+CUCDM+1+1.dsi 20150625121500GMT+1+CUCDM+1+1.dsi
20150526210000GMT+1+CUCDM+1+1.dsi 20150626121500GMT+1+CUCDM+1+1.dsi
[root@hcmf921 dmuncompressed]# /opt/hcs/si/backup/cntranslated
[root@hcmf921 cntranslated]#
20150602210000GMT+1+CUCDM+1+1.tsi 20150703121500GMT+1+CUCDM+1+1.tsi
20150603210000GMT+1+CUCDM+1+1.tsi 20150704121500GMT+1+CUCDM+1+1.tsi
20150604210000GMT+1+CUCDM+1+1.tsi 20150705121500GMT+1+CUCDM+1+1.tsi
20150605210000GMT+1+CUCDM+1+1.tsi 20150706121500GMT+1+CUCDM+1+1.tsi
[root@hcmf921 cntranslated]# /opt/hcs/si/backup/cisco-normalized
[root@hcmf921 cisco-normalized]#
10000GMT+1+CUCDM+1+1.csi 20150703121500GMT+1+CUCDM+1+1.csi
20150603210000GMT+1+CUCDM+1+1.csi 20150704121500GMT+1+CUCDM+1+1.csi
20150604210000GMT+1+CUCDM+1+1.csi 20150705121500GMT+1+CUCDM+1+1.csi
20150605210000GMT+1+CUCDM+1+1.csi 20150706121500GMT+1+CUCDM+1+1.csi
20150606210000GMT+1+CUCDM+1+1.csi 20150707121500GMT+1+CUCDM+1+1.csi
20150607210000GMT+1+CUCDM+1+1.csi 20150708121500GMT+1+CUCDM+1+1.csi
20150608210000GMT+1+CUCDM+1+1.csi 20150709090000GMT+1+CUCDM+1+1.csi /opt/hcs/si/backup/sp-
normalized
[root@hcmf921 sp-normalized]#
20150528210000GMT+1+CUCDM+1+1.si 20150628121500GMT+1+CUCDM+1+1.si
20150529210000GMT+1+CUCDM+1+1.si 20150629121500GMT+1+CUCDM+1+1.si
20150530210000GMT+1+CUCDM+1+1.si 20150630121500GMT+1+CUCDM+1+1.si
20150531210000GMT+1+CUCDM+1+1.si 20150701121500GMT+1+CUCDM+1+1.si
20150601210000GMT+1+CUCDM+1+1.si 20150702121500GMT+1+CUCDM+1+1.si
In order to pull the log files from SI, enter these commands
```

file get activelog tomcat/logs/catalina.out
file get activelog tomcat/logs/si/log4j/XXXXXX (where XXXX are the filenames
you want to gather)

# Verify

There is currently no verification procedure available for this configuration.